# LG01-JP、および LoRaMini を用い、 The Things Network に接続する方法

2018年6月20日

株式会社オープンウェーブ

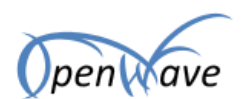

# 目次

| 1 | . 本讀  | 書について                              | 2  |
|---|-------|------------------------------------|----|
| 2 | . The | e Things Netwowk の設定               | 2  |
|   | 2.1.  | The Things Network へのアカウント登録       | 2  |
|   | 2.2.  | 表示言語の設定(コンソールの日本語化)                | 2  |
|   | 2.3.  | ゲートウェイの登録                          | 4  |
|   | 2.4.  | アプリケーションの登録                        | 8  |
|   | 2.5.  | デバイスの登録                            | 10 |
| 3 | . ゲ-  | ートウェイ(LG01-JP)の設定                  | 13 |
|   | 3.1.  | 前提                                 | 13 |
|   | 3.2.  | LG01-JP の設定                        | 16 |
| 4 | . セン  | ンサーノード(LoRa Mini、LoRa Mini Dev)の設定 | 20 |
|   | 4.1.  | 前提                                 | 20 |
|   | 4.2.  | プログラムについて                          | 21 |
|   | 4.3.  | 備考                                 | 24 |

http://www.openwave.co.jp

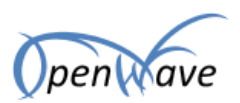

## 1. 本書について

本書では、LG01-JP、および LoRaMini(または、LoRaMiniDev)を用い、LoRaWAN のサービスである、 The Things Network に接続する方法を説明します。

# 2. The Things Netwowk の設定

The Things Network を利用するには、アカウントの登録が必要です。また、LG01-JP 等の機器および、 アプリケーションを The Things Network に登録する必要があります。

### 2.1. The Things Network へのアカウント登録

<u>https://www.thethingsnetwork.org/community/yokohama/</u>をブラウザで開き、右上の「SIGN UP」をク リックします。ガイダンスに従って、アカウントを作成してください。

### 2.2. 表示言語の設定(コンソールの日本語化)

アカウントを作成したら、コンソールを日本語化します。上記サイトからログインします。 ログイン後、右上のアイコンから、「MY PROFILE」を選択します。

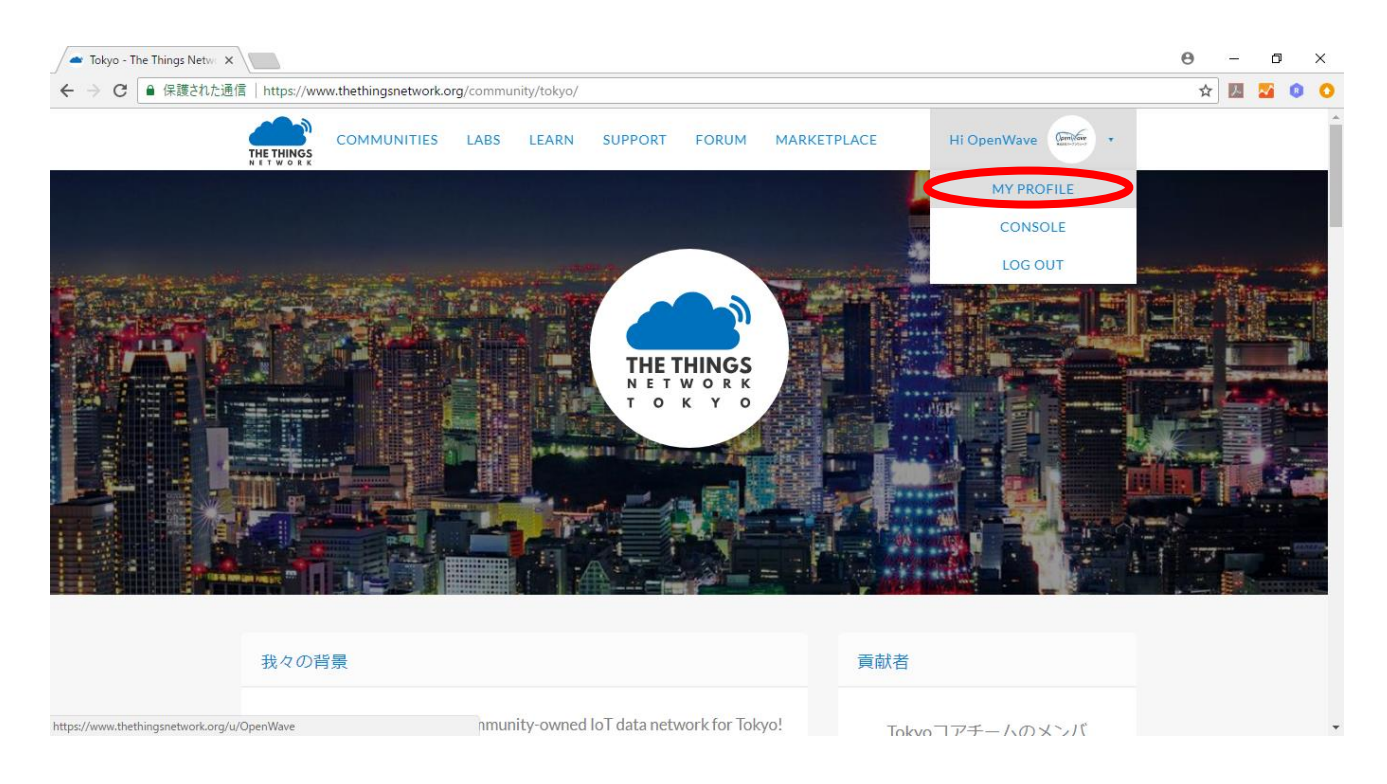

©2018 株式会社オープンウェーブ

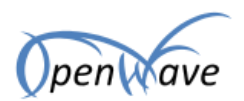

アカウント名の横のペンマーク(画面赤丸部分)をクリックします。

| IMUNITIES LABS LEAR                                                                                     | N SUPPORT FORUM                                                                                                    | MARKETPLACE                                                                                              | Hi OpenWave 🐨 🔹                                                                                                    |                                                                                                    |                                                                                                    |                                                                                                    |
|----------------------------------------------------------------------------------------------------|----------------------------------------------------------------------------------------------------|----------------------------------------------------------------------------------------------------|----------------------------------------------------------------------------------------------------|----------------------------------------------------------------------------------------------------|----------------------------------------------------------------------------------------------------|----------------------------------------------------------------------------------------------------|
| $\sim$                                                                                                  |                                                                                                    |                                                                                                    |                                                                                                    |                                                                                                    |                                                                                                    |                                                                                                    |
| OpenWav<br>The Things Network Oser                                                                      |                                                                                                    |                                                                                                    |                                                                                                    |                                                                                                    |                                                                                                    |                                                                                                    |
| 5: THE THINGS THE THINGS TO BE THE THINGS TO BE THE THINGS TO BE THE THE THE THE THE THE THE THE THE TH | THE THINGS<br>A T BY OC SHIFT                                                                                                    | 🗢 Or                                                                                                    | enWave owns 3 gateway(s).                                                                                                    |                                                                                                    |                                                                                                    |                                                                                                    |
|                                                                                                    | The Things Network Oser<br>THE THINGS A CHARTEN OSER<br>THE THINGS A CHARTEN OSER<br>THE THINGS A CHARTEN OS | The Things Network User<br>The Things Network User<br>THE THINGS AND AND AND AND AND AND AND AND AND AND | The Things Network Oser<br>S:<br>THE THINGS FOR THE THINGS<br>THE THINGS THE THINGS<br>THE THINGS THE THING S<br>THE THING S<br>THE THINGS THE THING S<br>THE THING S<br>THE THINGS THE THING S<br>THE THING S<br>THE THINGS THE THING S<br>THE THING S<br>THE THING S | The Things Network Ober<br>THE THINGS FILTINGS FILTINGS FIL | The Things Network Oser<br>S: THE THINGS INFERTINGS<br>THE THINGS INFERTINGS<br>THE THINGS INFERTINGS<br>THE THINGS INFERTINGS<br>THE THINGS INFERTINGS<br>THE THINGS INFERTINGS<br>THE THINGS INFERTINGS<br>THE THINGS INFERTINGS<br>THE THINGS INFERTINGS<br>THE THINGS INFERTING INFERTING<br>THE THINGS INFERTING INFERTING<br>THE THINGS INFERTING INFERTING<br>THE THINGS INFERTING INFERTING<br>THE THINGS INFERTING INFERTING<br>THE THINGS INFERTING INFERTING<br>THE THINGS INFERTING INFERTING<br>THE THINGS INFERTING INFERTING<br>THE THINGS INFERTING<br>THE THINGS INFERTING INFERTING<br>THE THINGS INFERTING INFERTING INFERTING<br>THE THINGS INFERTING INFERTING<br>THE THINGS INFERTING INFERTING INFERTING<br>THE THINGS INFERTING INFERTING INFERTING<br>THE THINGS INFERTING INFERTING INFERTING INFERTING<br>THE THINGS INFERTING INFERTING INFERTING INFERTING INFERTING<br>THE THINGS INFERTING INFERTING INFERTING INFERTING INFERTING INFERTING INFERTING<br>THE THINGS INFERTING INFERIOR INFERTING INFERTING | The Things Network User<br>S: THE THINGS HET WORS INTER THINGS<br>THE THINGS INTER THINGS<br>THE THINGS<br>THE THINGS<br>THE THINGS<br>THE THINGS<br>THE THINGS<br>THE THE THINGS<br>THE THINGS<br>THE THIN |

「Language」で、「Japanese」を選択し、「Save Changes」で設定を保存します。

| OpenWave - The Things   ×                  |                                                                                                    | Θ | - | 0 |   | × |
|--------------------------------------------|----------------------------------------------------------------------------------------------------|---|---|---|---|---|
| ← → C ● 保護された通信   https://www<br>THETHINGS | w.thethingsnetwork.org/u/OpenWave/settings     COMMUNITIES     LABS     LEARN     SUPPORT     FORUM     MARKETPLACE     Hi OpenWave     •     Website     Website     Twitter handle     Account settings     I allow people to contact me | ☆ |   |   | 0 | • |
|                                            | People might want to contact you if something is<br>wrong with your gateway<br>Japanese<br>Japanese<br>Discard changes<br>Save changes                                                                                                    |   |   |   |   |   |

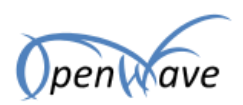

http://www.openwave.co.jp

# 2.3. ゲートウェイの登録

右上のメニューから、「CONSOLE」を選択します。

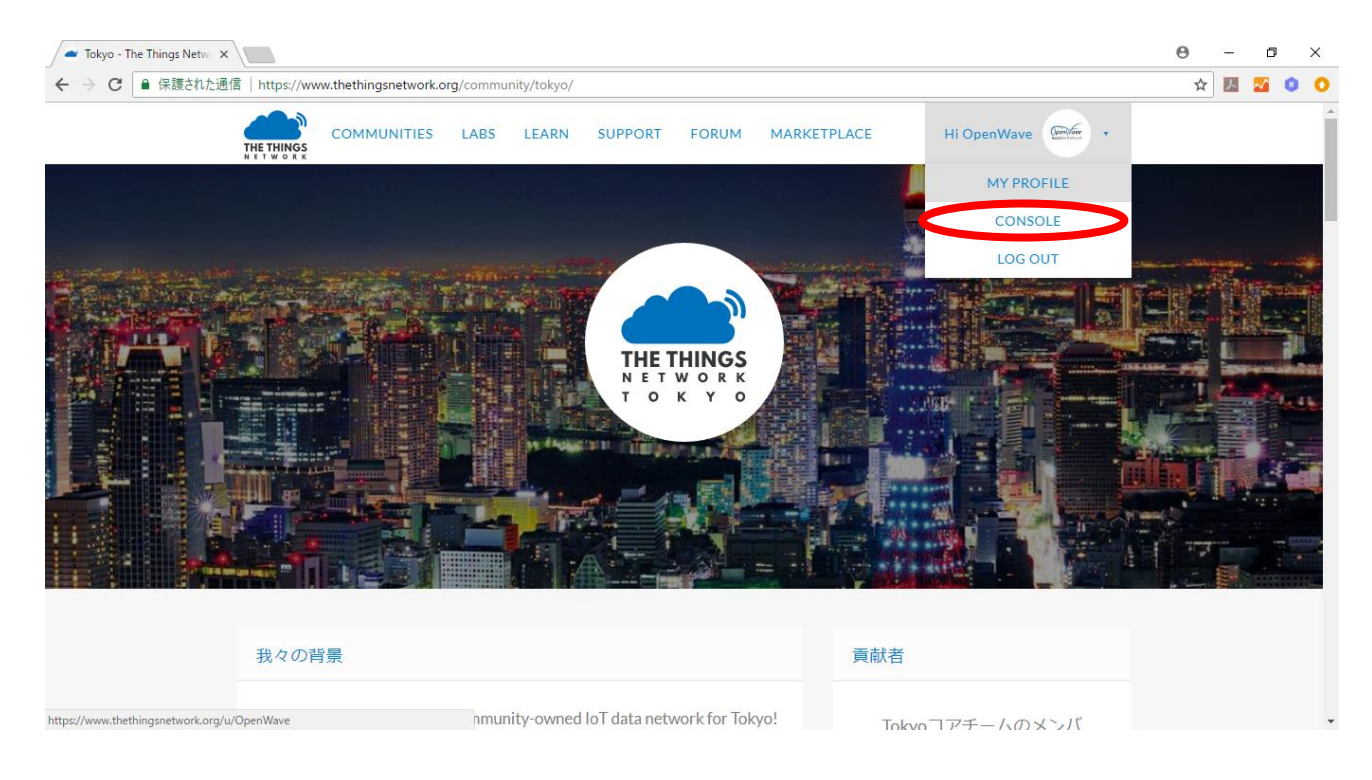

#### 「ゲートウェイ一覧」をクリックします。

| <ul> <li>← The Things Network Co</li> <li>← → C </li> <li>● 保護され</li> </ul> | × × 、<br>た通信   https://console.thethingsnetwork.org                                                               |                                                                                                    |                  |                       | <b>⊖</b> | -      | 0<br>0 | × |
|-----------------------------------------------------------------------------|----------------------------------------------------------------------------------------------------|----------------------------------------------------------------------------------------------------|------------------|-----------------------|----------|--------|--------|---|
|                                                                             | CONSOLE<br>COMMUNITY EDITION                                                                                      | 77                                                                                                 | プリケーション          | ゲートウェイ Suppo          | rt 🥯     | OpenWa | ive ~  |   |
|                                                                             | ♦ Hi, O<br>Welcome to The Th<br>This is where the magic happens. Here you can work with your data.<br>collaborato | <b>penWave!</b><br>ings Network Console.<br>Register applications, devices and<br>rs and settings. | d gateways, mana | ge your integrations, |          |        |        |   |
|                                                                             |                                                                                                    |                                                                                                    |                  |                       |          |        |        |   |
|                                                                             |                                                                                                    |                                                                                                    |                  | •                     |          |        |        |   |
|                                                                             | アプリケーション一覧                                                                                                    | ゲ                                                                                                  | ートウェイ            | 一覧                    |          |        |        |   |

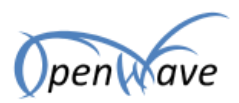

「ゲートウェイを登録」をクリックします。

| The Things Network Cons > | ×                       |                                   | Θ    | -     | ٥        | ; | × |
|---------------------------|-------------------------|-----------------------------------|------|-------|----------|---|---|
| ← → C  ● 保護された通           | 围信   https://console.th | thingsnetwork.org/gateways        | ☆    | 入     | <b>~</b> | 0 | 0 |
|                           | CONSOLE                 | アプリケーション ゲートウェイ Support           | 86   | Open\ | Wave     | ~ | Î |
| ゲートワ                      | ウェイ                     |                                   |      |       |          |   |   |
|                           |                         |                                   |      |       |          |   | I |
|                           | 1                       |                                   | Equ  |       |          |   | I |
| 5-                        | NU11                    |                                   | .345 |       |          |   |   |
| eui                       | i-a84041ffff17c444      | ■ 未接続 A5_923_925                  |      |       |          |   | I |
| eui                       | i-a84041ffff17c572      | LG01-DEMO 未接続 A5.923.925          |      |       |          |   | l |
| eui                       | i-a84041ffff17c630      | OpenWave-LoRaGW001 未接続 A5_920_923 |      |       |          |   | l |
| eui                       | i-abcdef0000000000      | OpenWave 4F 未接続 A5_923_925        |      |       |          |   | ł |
| eui                       | i-abcdef0000000001      | LG01 Demo 未接続 A <u>5.923.925</u>  |      |       |          |   |   |
|                           |                         | - + M+ - + M+                     |      |       |          |   | * |

「I'm Using the legacy packet forwarder」のチェックボックスにチェックを入れます。チェック後、 「ゲートウェイ ID」が、「ゲートウェイ EUI」に変わります。

他の項目は以下に従い入力してください。

| The Things Network Con: ×                                                                                          |          |                | Θ | -      | ٥     | > |
|----------------------------------------------------------------------------------------------------|----------|----------------|---|--------|-------|---|
| → C 🔒 保護された通信   https://console.thethingsnetwork.org/gateways/register                                             |          |                | ☆ | N 🕹    | 0     | • |
| THETHINGS CONSOLE<br>NETWORK COMMUNITY EDITION                                                                     | アプリケーション | ゲートウェイ Support | - | OpenWa | ive 🗸 |   |
| ゲートウェイ > Register                                                                                                  |          |                |   |        |       |   |
|                                                                                                    |          |                |   |        |       |   |
|                                                                                                    |          |                |   |        |       |   |
| ゲートウェイの登録                                                                                                    |          |                |   |        |       |   |
| ゲートウェイEUI                                                                                                    |          |                |   |        |       |   |
| LoRaモジュールのゲートウェイEUI                                                                                                |          |                |   |        |       |   |
|                                                                                                    |          | 0 bytes        | J |        |       |   |
| ◎ ゲートウェイEUI must consist of exactly 8 bytes                                                                        |          |                |   |        |       |   |
| I'm using the legacy packet forwarder<br>Select this if you are using the legacy <u>Semtech packet forwarder</u> . |          |                |   |        |       |   |
| 記述                                                                                                    |          |                |   |        |       |   |
| ゲートウェイの理解できる記述内容                                                                                                   |          |                |   |        |       |   |
|                                                                                                    |          | •              |   |        |       |   |
|                                                                                                    |          | v              |   |        |       |   |
| 周波数計画                                                                                                    |          |                |   |        |       |   |

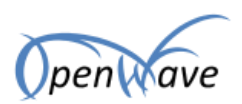

| 項目         | 設定値                                             |
|------------|-------------------------------------------------|
| ゲートウェイ EUI | LG01-JP 本体の eth1 の MAC アドレス                     |
|            | ※1 LG01-JPの設定でも使いますので控えておいてください。                |
|            | ※SSH で接続し、「ifconfig -a   grep eth1」で MAC アドレスを確 |
|            | 認し、「:」抜きで入力します。また、4バイト目と、5バイト目                  |
|            | に、「FF」を追加します。                                   |
|            | 例:A8:40:41:17:C6:28 の場合、A8 40 41 FF FF 17 C6 28 |
|            | となります。                                          |
| 記述         | ゲートウェイの名前を設定します。                                |
|            | 例えば、「屋上設置ゲートウェイ1」などになります。                       |
| 周波数計画      | 「Asia 920-923MHz」を選択します。                        |
| Router     | 「ttn-router-asia-se」を選択します。                     |
| 場所         | 画面内の地図から、LG01-JPの設置場所を選択します。                    |
|            | ※地図右上に、「lat」、「lng」の値があります。                      |
|            | LG01-JP の設定設定で使うので控えておいてください。                   |
| アンテナ代替え    | 「indoor」(屋内)、「outdoor」(屋外)から選択します。              |

上記入力後、画面右下にある「ゲートウェイ登録」(ブラウザを下にスクロールするとあります)をクリ ックしてください。ゲートウェイの情報が登録され、ゲートウェイの詳細画面が開きます。 右上の「設定」をクリックします。

| The Things Network | k Con: X                                                                  | Θ     | _     | ٥     |     | × |
|--------------------|---------------------------------------------------------------------------|-------|-------|-------|-----|---|
| ← → C ● 保護         | きれた通信   https://console.thethingsnetwork.org/gateways/eui-a84041fff17c444 |       | ☆ 📐   | 2     | 0   | 0 |
|                    | NGS CONSOLE アプリケーション ゲートウェイ Supple R K COMMUNITY EDITION                  | ort 📟 | ≦ Ope | nWave | • ~ | Â |
|                    | ゲートウェイ > 🏷 eui-a84041ffff17c444                                           |       |       |       |     |   |
|                    | 一覧 トラフィック                                                                 | 設定    | >     |       |     |   |
|                    | ゲートウェイー覧                                                                  | ✿ 設定  |       |       |     |   |
|                    | ゲートウェイID eui-a84041fff17c444<br>記述 ◎                                      |       |       |       |     |   |
|                    | 所有者 ※ OpenWave ユ <u>Iransfer ownership</u><br>ステークス = 未持続                 |       |       |       |     |   |
|                    | 周波数プラン Asia 923-925MHz                                                    |       |       |       |     |   |
|                    | ルーター<br>グートウェイキー                                                          | (fr)  |       |       |     |   |
|                    | 居後に閲覧 🌚                                                                   |       |       |       |     |   |
|                    | 受信メッセージ ◎<br>発信メッセージ ◎                                                    |       |       |       |     |   |
|                    |                                                                           |       |       |       |     |   |

6/24

©2018 株式会社オープンウェーブ

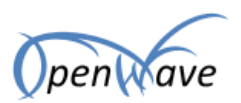

「ゲートウェイ設定」メニューの、「情報」をクリックします。

|                          |                   | アプリケーション | / ゲートウェイ | Support | 🧉 OpenWave |
|--------------------------|-------------------|----------|----------|---------|------------|
| ゲートウェイ > 🏷 eui-a84041fff | 17c572 > Settings |          |          |         |            |
|                          |                   |          | 一覧 トラ:   | フィック 設定 |            |
| ゲートウェイ設定                 | 情報                |          |          |         |            |
| <u>#2</u>                | ブランド              |          |          |         |            |
| Owner                    |                   |          |          | 0       |            |
| 場所                       | モデル               |          |          |         |            |
| フライハシー                   |                   |          |          | 0       |            |
| コラボレータ                   | アンテナ              |          |          |         |            |
|                          |                   |          |          | •       |            |

## 以下を入力し、「ゲートウェイを更新」をクリックします。

| 項目   | 設定値                               |
|------|-----------------------------------|
| ブランド | Dragino (適当で大丈夫です)                |
| モデル  | LG01-JP(または、OLG01-JP) (適当でだ大丈夫です) |
| アンテナ | 2.69dbi (適当で大丈夫です)                |

※上記項目は、The Things Network 上に公開されます。

以上でゲートウェイの登録は完了です。

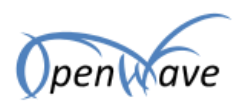

# 2.4. アプリケーションの登録

次に、アプリケーションを登録します。コンソールのトップページから、「アプリケーション一覧」を選 択します。

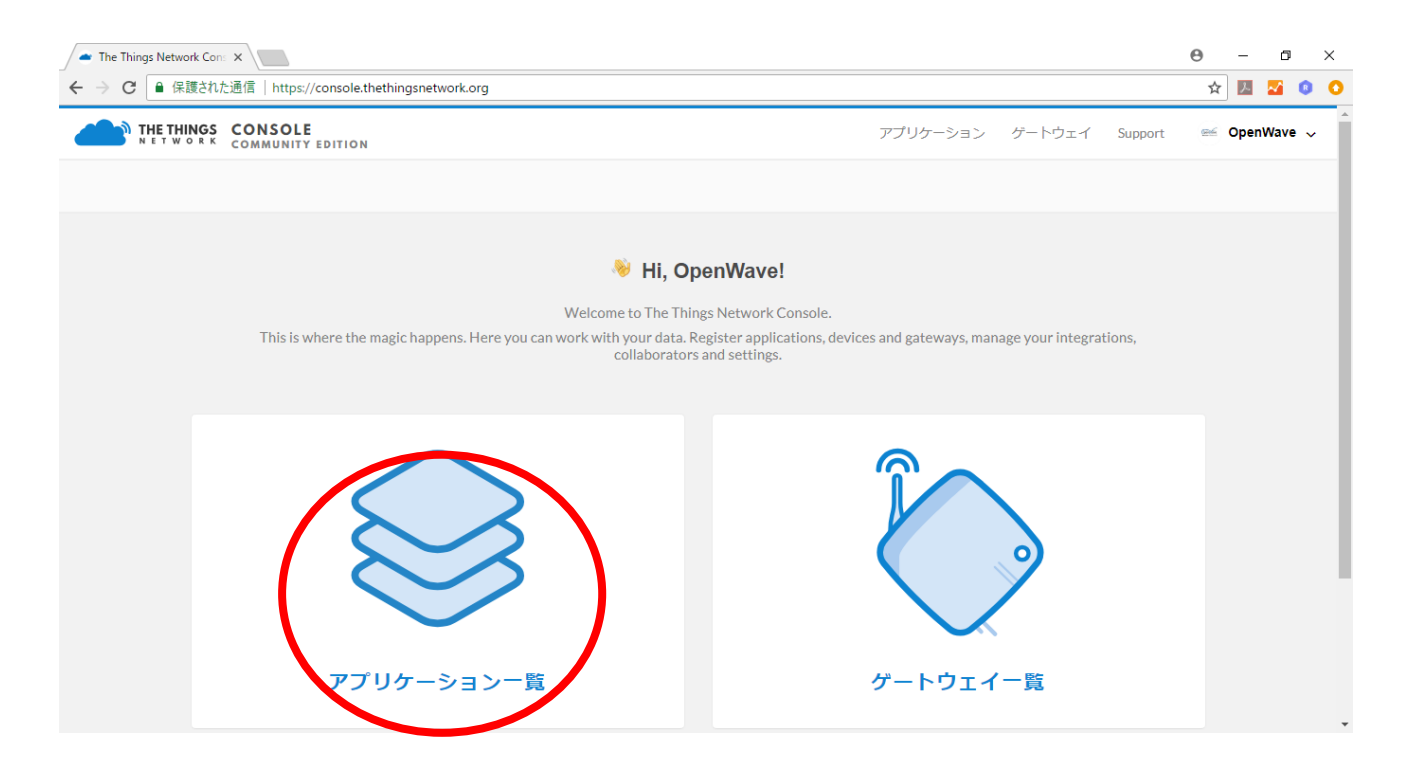

「アプリケーションを追加」をクリックします。

| <ul> <li>              ← → C             ▲ 保護わた通信   https://console.thethingsnetwork.org/applications             へ             へ</li></ul>                                                                                                    |
|----------------------------------------------------------------------------------------------------|
| THE THINGS CONSOLE     COMMUNITY EDITION     アプリケーション ゲートウェイ Support ≤ OpenWave      マプリケーション一覧     アプリケーション一覧     マプリケーション一覧     マプリケーション一覧     マプリケーション一覧     マプリケーションを追加     マグリケーションを追加     マグリケーションを追加     ローク     マグリケーションを追加     ローク     マグリケーションを追加     ローク     マグリケーションを追加     ローク     マグリケーションを追加     ローク     マグリケーションを追加     ローク     マグリケーションを追加     ローク     マグリケーションを追加     ローク     ローク      ローク      ローク      ローク |
| アブリケーション一覧<br>アブリケーション一覧  アブリケーション一覧  アブリケーション一覧                                                                                                    |
| アプリケーション一覧 アプリケーションを追加                                                                                                    |
| アプリケーション - 覧                                                                                                    |
| アプリケーション一覧  の アプリケーションを追加                                                                                                    |
|                                                                                                    |
| abp_test_opw 70 83 D5 7E D0 00 F4 87                                                                                                    |
| gps_otaa GPS OTAA ttn-handler-asia-se 70 83 D5 7E D0 00 C0 83                                                                                                    |
| openwave_demoapp_001 Temperature Demo 001 ttn-handler-asia-se 70 83 D5 7E D0 00 73 90                                                                                                    |
| picoeye-ttn PicoEYE TTN DEMO 270 83 D5 7E D0 00 80 52                                                                                                    |
|                                                                                                    |
| あなたはネットワークにいます。さあ一緒に横築しましょう! – <u>The Things Network</u>                                                                                                    |

8 / 24

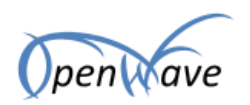

## 各項目を入力します。

| The Things Network Con. ×                                                                                                    |       | Θ          | —     | ٥          | × |
|----------------------------------------------------------------------------------------------------|-------|------------|-------|------------|---|
| ← → C 🔒 保護された通信   https://console.thethingsnetwork.org/applications/add                                                                                         |       | ☆          | 入     | <u>a</u> 0 | 0 |
| THE THINGS         CONSOLE         アプリケーション         ゲートウェイ         Sup           NET WORK         COMMUNITY EDITION         アプリケーション         ゲートウェイ         Sup | pport | <u>esé</u> | OpenV | /ave 、     | · |
| アプリケーション一覧 > アプリケーション追加                                                                                                    |       |            |       |            |   |
|                                                                                                    |       |            |       |            |   |
|                                                                                                    |       |            |       |            |   |
| アプリケーション追加                                                                                                    |       |            |       |            |   |
| <b>アプリケーションD</b><br>ネットワーク内専用識別番号                                                                                                    |       |            |       |            |   |
| <b>記述</b><br>新しいネットワークの記述文                                                                                                    |       |            |       |            |   |
| Eg, My sensor network application                                                                                                    | 0     |            |       |            |   |
| <b>アプリケーションEUI</b><br>アプリケーションEUIは、利便性のためThe Things Networkブロックが発行されます。アプリケーション段定ページで追加することができます                                                                |       |            |       |            |   |
| The Things Networkが発行するEUI                                                                                                    |       |            |       |            |   |
|                                                                                                    |       |            |       |            | • |

| 項目           | 設定値                          |
|--------------|------------------------------|
| アプリケーション ID  | 半角英数、「_(アンダーバー)」で ID を設定します。 |
|              | 例: openwave_app_001          |
| 記述           | このアプリケーションの名前を設定します(適当でだ大丈夫で |
|              | す)。一覧に表示されます。                |
| アプリケーション EUI | (設定不要。自動で発行されます。)            |
| ハンドラー登録      | 「ttn-handler-asia-se」を選択します。 |

画面右下の「アプリケーションを追加」(ブラウザを下にスクロールするとあります)をクリックしま す。アプリケーションが追加され、アプリケーションの詳細が表示されます。

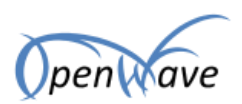

2.5. デバイスの登録

次にデバイスを登録するため、「デバイス(端末)」をクリックします。

| <ul> <li>The Things Network Con: ×</li> <li>         、</li></ul> | 01                       |            | 0           | _<br>☆ <u>▶</u> | ں<br>2 0 |
|------------------------------------------------------------------|--------------------------|------------|-------------|-----------------|----------|
| THETHINGS CONSOLE                                                | アプリケー                    | ション ゲートウェイ | ′ Support ⊛ | ≤ OpenW         | ave 🗸    |
| アプリケーション一覧 > 🥪 openwave_demoapp_001                              |                          |            |             |                 |          |
| -7                                                               | デバイス(端末) Payload Formats | インテグレーション  | データ 設定      |                 |          |
| アプリケーションオーバーフロー                                                  |                          |            |             |                 |          |
| アプリケーションID openwave_demoapp_001<br>記述 Temperature Demo 001       |                          |            | 書類          |                 |          |
| <b>作成済</b> 9か月前<br>ハンドラー ttn-handler-asia-se                     |                          |            |             |                 |          |
|                                                                  |                          |            |             |                 |          |
| アプリケーションEUI                                                      |                          |            | ✿ EUI管理     |                 |          |
| 〈> ニ 70 B3 D5 7E D0 00 73 90 目                                   |                          |            |             |                 |          |

「デバイス登録」をクリックします。

| A The Things Network Con: X                                                   |          |                |                      |             |                  | Θ     | _        | ٥        | × |
|-------------------------------------------------------------------------------|----------|----------------|----------------------|-------------|------------------|-------|----------|----------|---|
| ← → C 🔒 保護された通信   https://console.thethingsnetwork.org/applications/openwave_ | demoapp_ | 001/devices    |                      |             |                  | ŕ     | <u>۲</u> | <b>2</b> | 0 |
| THETHINGS CONSOLE<br>NETWORK COMMUNITY EDITION                                |          |                | アプリケ                 | ーション ゲートウェ  | イ Suppo          | ort 🤗 | Open     | Wave     | ~ |
| アプリケーション一覧 > 🥪 openwave_demoapp_001 > デバイス                                    |          |                |                      |             |                  |       |          |          |   |
|                                                                               | 一覧       | デバイス(端末)       | Payload Formats      | インテグレーション   | データ              | 設定    |          |          |   |
| デバイス                                                                          |          |                |                      |             | <u>ा इंग्र</u> ू | 1乙登録  |          |          |   |
| < >                                                                           |          |                |                      |             | 1                | -4/4  |          |          |   |
| cayenne_otaa_001                                                              |          |                |                      | 00 19 3C EE | 48 47 19 12      | •     |          |          |   |
| cayenne_otaa_002                                                              |          |                |                      | 00 65 AB 7E | 2E 3A B6 CB      | •     |          |          |   |
| cayenne_otaa_003                                                              |          |                |                      | 00 CD 68 99 | 61 5D 23 B4      | •     |          |          |   |
| otaa_test                                                                     |          |                |                      | 00 C5 93 2D | 7D 2C 30 BA      | •     |          |          |   |
|                                                                               |          |                |                      |             |                  |       |          |          |   |
|                                                                               | + ++ 4   | (一株株) 主) . ス ) | 1 Thins a biographic |             |                  |       |          |          |   |

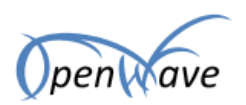

## 各項目を入力します。

| The Things Network Con: X        |                               |         |                      |                 |            |           | θ      | -    | 0    | 2 |
|----------------------------------|-------------------------------|---------|----------------------|-----------------|------------|-----------|--------|------|------|---|
|                                  | n                             | emoapp_ | uu i/devices/registe | アプリケ            | ーション ゲートウェ | イ Support | ਮ<br>ਵ | Open | Wave | ~ |
| アプリケーション一覧 > 💈                   | ⊜ openwave_demoapp_001 > デバイス |         |                      |                 |            |           |        |      |      |   |
|                                  |                               | 一覧      | デバイス(端末)             | Payload Formats | インテグレーション  | データ       | 设定     |      |      |   |
| 登録デバイス                           |                               |         |                      |                 | 10         | レク取り込みデバ  | 17     |      |      |   |
| <b>デバイスID</b><br>このアプリでは、デバイ     | イスがユニークIDである必要があります。          |         |                      |                 |            |           |        |      |      |   |
| <b>デバイスEUI</b><br>デバイスEUIはネットワ・  | リーク上でデバイスがユニークである必要があり፣       | ます。EU   | を後で変更して下;            | さい              |            |           |        |      |      |   |
| *                                |                               |         |                      |                 |            | 0 bytes   |        |      |      |   |
| <b>App Key</b><br>App Keyは、デバイスと | ネットワーク間の通信を保護するために使用され        | れます     |                      |                 |            |           |        |      |      |   |
| /                                | 20                            | 項目が生    | 成されました               |                 |            |           |        |      |      |   |
|                                  |                               |         |                      |                 |            |           |        |      |      |   |

| 項目       | 設定値                            |
|----------|--------------------------------|
| デバイス ID  | 半角英数、「_(アンダーバー)」で ID を設定します。   |
|          | 例: openwave_dev_001            |
| デバイス EUI | 入力欄の左にあるアイコン ※をクリックすると自動で生成されま |
|          | す。                             |
| Арр Кеу  | (設定不要。自動で発行されます。)              |
| App EUI  | 初期表示から変更不要です。                  |

画面右下の「登録」(ブラウザを下にスクロールするとあります)をクリックします。デバイスが登録さ れ、デバイスの詳細が表示されます。

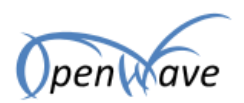

デバイスのアクティベーションの方式を設定します。「設定」をクリックします。

| The Things Network Con: ×                                                                                                    |                                                                                                    | θ | -        | ٥          | × |  |  |  |  |
|----------------------------------------------------------------------------------------------------|----------------------------------------------------------------------------------------------------|---|----------|------------|---|--|--|--|--|
| ← → C                                                                                                    | gsnetwork.org/applications/openwave_demoapp_001/devices/ttn-yokohama-end001                                                                                                    | ☆ | <u>ک</u> | <u>a</u> 0 | 0 |  |  |  |  |
| THE THINGS         CONSOLE         アプリケーション         ゲートウェイ         Support           NETWORK         COMMUNITY EDITION         アプリケーション         ゲートウェイ         Support |                                                                                                    |   |          |            |   |  |  |  |  |
| アプリケーション一覧 > 🥪 op                                                                                                    | nwave_demoapp_001 > デバイス > 📰 ttn-yokohama-end001                                                                                                    |   |          |            |   |  |  |  |  |
|                                                                                                    | 一覧 データ 設定                                                                                                    | D |          |            |   |  |  |  |  |
| デバイスを一覧                                                                                                    |                                                                                                    |   |          |            |   |  |  |  |  |
| アブリケーションロ<br>デバイスID                                                                                                    | openwave_demoapp_001<br>tn-yokohama-end001                                                                                                    |   |          |            |   |  |  |  |  |
| アクティベーション方法                                                                                                    | OTAA                                                                                                    |   |          |            |   |  |  |  |  |
| デバイスEUI                                                                                                    | ↔ ⇒ 00 75 7D CE 7B 1C 16 68                                                                                                    |   |          |            |   |  |  |  |  |
| アプリケーションEUI                                                                                                    | ↔ 本 70 B3 D5 7E D0 00 73 90 图                                                                                                    |   |          |            |   |  |  |  |  |
| Арр Кеу                                                                                                    |                                                                                                    |   |          |            |   |  |  |  |  |
| ステータス                                                                                                    | ● 発見できません                                                                                                    |   |          |            |   |  |  |  |  |
| ר <i>ר</i>                                                                                                    | The second second |   |          |            |   |  |  |  |  |

「デバイス設定」にある、「アクティベーション方法」を、「OTAA」、「ABP」から選択します。

|                                    |                                                                                                  | Θ                                                                                                    | -    | ٥                                                                                                    | ×                                                                                                    |
|------------------------------------|--------------------------------------------------------------------------------------------------|----------------------------------------------------------------------------------------------------|------|----------------------------------------------------------------------------------------------------|----------------------------------------------------------------------------------------------------|
| https://console.thethingsnetwork.o | rg/applications/openwave_demoapp_001/devices/ttn-yokohama-end001/settings                        | ☆                                                                                                    | 入    | ~                                                                                                    | 0 0                                                                                                    |
| SOLE                               | アプリケーション ゲートウェイ Support                                                                          | ώ                                                                                                    | Open | Wave                                                                                                    | ~                                                                                                    |
| ヨン一覧 > 🥪 openwave_dem              | oapp_001 > デバイス > 🐖 ttn-yokohama-end001 > Settings                                               |                                                                                                    |      |                                                                                                    |                                                                                                    |
| SETTINGS                           | デバイス設定                                                                                           |                                                                                                    |      |                                                                                                    |                                                                                                    |
|                                    | 記述                                                                                               |                                                                                                    |      |                                                                                                    |                                                                                                    |
|                                    | A human-readable description of the device                                                       |                                                                                                    |      |                                                                                                    |                                                                                                    |
|                                    | デバイスEUI<br>The serial number of your radio module, similar to a MAC address                      |                                                                                                    |      |                                                                                                    |                                                                                                    |
|                                    | × 00 75 7D CE 7B 1C 16 68                                                                        |                                                                                                    |      |                                                                                                    |                                                                                                    |
|                                    | アプリケーションEUI                                                                                      |                                                                                                    |      |                                                                                                    |                                                                                                    |
|                                    | 70 B3 D5 7E D0 00 73 90 0                                                                        |                                                                                                    |      |                                                                                                    |                                                                                                    |
|                                    | <b>アクティペーション方法</b><br>OTAA ABP                                                                   |                                                                                                    |      |                                                                                                    |                                                                                                    |
|                                    | https://console.thethingsnetwork.c<br>GOLE<br>JNITY EDITION<br>コン一覧 〉 ② openwave_dem<br>SETTINGS | https://console.thethingsnetwork.org/applications/openwave_demoapp_001/devices/thr-yokohama-end001/settings<br>DILT SUITY EDITION アブリケーション ゲートウエイ Support<br>■ンー見 > ③ openwave_demoapp_001 > デバイス > (m) thr-yokohama-end001 > Settings<br>SETTINGS<br>F/バイス設定<br>ILX<br>A human-readable description of the device<br>F/C/ZEUI<br>The serial number of your radio module, similar to a MAC address<br>X 00 75 7D CE 7B 1C 16 68<br>P7ワリケーションEUI<br>To BSD57ED000 73 90<br>C<br>P/Dディベーション方法<br>OTA ABP |      | ● -<br>https://onsole.thethingsnetwork.org/applications/openwave_demoapp_001/devices/thr-yokohama-end001/settings<br>アプリケーション ゲートウェイ Support ● Open<br>コンーペ ● openwave_demoapp_001 > デバイス > 管 thr-yokohama-end001 > Settings<br>SETTINGS<br>デバイス設定<br>IBL<br>A human-readable description of the device<br>F/(イZEUI<br>The serial number of your radio module, similar to a MAC address<br>◎ 0 75 7D CE 7B 1C 16 68<br>♥ 7/リケーション方法<br>0 7/57+(->=)=>EUI<br>70 83D57ED000 73 90<br>0<br>7/57+(->=)=ン元は<br>0 ABP | ● - □<br>https://console.thethingsnetwork.org/applications/openwave_demoapp_001/devices/thr-yokohama-end001/settings<br>アプリケーション ゲートウェイ Support ● OpenWave<br>■ンース ● openwave_demoapp_001 > デバイス > == thr-yokohama-end001 > Settings<br>SETTINGS<br>デバイス設定<br>Numan-readable description of the device<br>デバイスEUI<br>The serial number of your radio module, similar to a MAC address<br>N 00 75 7D CE 7B 1C 16 68<br>P7リケーション方法<br>(70 83D57E D000 73 90<br>(70 75 7D CE 7B 1C 16 68<br>P7ワティーション方法<br>(71 ABP |

# 3. ゲートウェイ(LG01-JP)の設定

次に LG01-JP (または OLG01-JP)の設定を行います。

#### 3.1. 前提

事前に LG01-JP(または OLG01-JP)の以下の設定を行っておいてください。

・インターネットへの接続環境(WiFi、有線 WAN ポート)の設定

・ファームウェアの更新(サポートしているファームウェアのバージョンは、「IoT-4.3.2)になります。
 「Status」→「Overview」で確認できます。ファームウェアのバージョンが、IoT-4.3.2 以外(IoT-4.3.3 以上、IoT-4.3.1 以下の場合)の場合は、「<u>https://www.openwave.co.jp/opwcloud/index.php/s/IYKwbQOJOE7OnaE</u>」からファームウェアのバイナリを取得し、ファームウェアを更新してください。

| 🕼 dragino-165efc - Overv        | ie ×                        |                              |                              |                 | Θ    | - | ٥ | ; |
|---------------------------------|-----------------------------|------------------------------|------------------------------|-----------------|------|---|---|---|
| ← → C ① 192.168                 | 3.11.101/cgi-bin/luci/admin |                              |                              |                 | 0- ☆ | Å | 2 | 0 |
|                                 | dragino-165efc              |                              |                              | AUTO REFRESH ON |      |   |   |   |
|                                 | Status                      | Overview<br>Firewall         |                              |                 |      |   |   |   |
| •                               | System                      | Routes<br>System Log         |                              |                 |      |   |   |   |
|                                 | Hostname                    | Kernel Log                   | dragino-165efc               |                 |      |   |   |   |
|                                 | Router Model                | Processes<br>Realtime Graphs | dragino                      |                 |      |   |   |   |
|                                 | Firmware Version            |                              | loT-4.3.2                    |                 |      |   |   |   |
|                                 | Build Time                  |                              | Wed Jan 31 15:47:25 CST 2018 |                 |      |   |   |   |
|                                 | Kernel Version              |                              | 3.18.45                      |                 |      |   |   |   |
|                                 | Local Time                  |                              | Thu Jun 21 13:54:38 2018     |                 |      |   |   |   |
|                                 | Uptime                      |                              | 8d 1h 26m 43s                |                 |      |   |   |   |
|                                 | Load Average                |                              | 0.00, 0.00, 0.00             |                 |      |   |   |   |
|                                 |                             |                              |                              |                 |      |   |   |   |
|                                 | Memory                      |                              |                              |                 |      |   |   |   |
|                                 | Total Available             |                              | 39316 kB / 61124 kB (64%)    |                 |      |   |   |   |
|                                 | Free                        |                              | 15344 kB / 61124 kB (25%)    |                 |      |   |   |   |
|                                 | Cached                      |                              | 16732 kB / 61124 kB (27%)    |                 |      |   |   |   |
| 192.168.11.101/cgi-bin/luci//ac | dmin/status/overview        |                              |                              |                 |      |   |   |   |

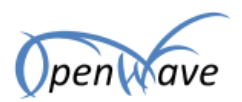

ファームウェアの更新方法は次のとおりです。

「System」→「Backup / Flash Firmware」を選択します。

| dragino-165efc Status - | te - Overvie X<br>192.168.11.101/cgi-bin/luci//admin/status/overview<br>192.168.11.101/cgi-bin/luci//admin/status/overview<br>192.168.11.101/cgi-bin/luci//admin/status/overview<br>192.168.11.101/cgi-bin/luci//admin/status/overview<br>System Network Logoout<br>System Administration<br>Software<br>System<br>Hostname Scheduled Tasks<br>Router Model Loc Configuration<br>Firmware Version Backup / Flash<br>Firmware<br>Build Time Reboot<br>ST 2018<br>Kernel Version 3.18.45<br>Local Time Thu Jun 21 14.08:12 2018<br>Uptime 8d 1h 40m 17s<br>Load Average 0.14, 0.12, 0.05 | AUTO REFRESH ON | A |  |  |
|-------------------------|----------------------------------------------------------------------------------------------------|-----------------|---|--|--|
| Status                  | System<br>Administration                                                                                                    |                 |   |  |  |
| System                  | Software<br>Startup                                                                                                    |                 |   |  |  |
| Hostname                | Scheduled Tasks                                                                                                    |                 |   |  |  |
| Router Model            | Mount Points                                                                                                    |                 |   |  |  |
| Firmware Version        | Backup / Flash                                                                                                    |                 |   |  |  |
| Build Time              | Reboot ST 2018                                                                                                    |                 |   |  |  |
| Kernel Version          | 3.18.45                                                                                                    |                 |   |  |  |
| Local Time              | Thu Jun 21 14:08:12 2018                                                                                                    |                 |   |  |  |
| Uptime                  | 8d 1h 40m 17s                                                                                                    |                 |   |  |  |
| Load Average            | 0.14, 0.12, 0.05                                                                                                    |                 |   |  |  |
| Memory                  |                                                                                                    |                 |   |  |  |
| Total Available         | 39180 kB / 61124 kB (64%)                                                                                                    |                 |   |  |  |
| Free                    | 15208 kB / 61124 kB (24%)                                                                                                    |                 |   |  |  |
| Cached                  | 16732 kB / 61124 kB (27%)                                                                                                    |                 |   |  |  |

「Keep Settings」のチェックボックスのチェックを外し、「ファイルを選択」から、「dragino-IoT-v4.3.2-squashfs-sysupgrade.bin」を選択し、「Flash Image」をクリックします。

| 🕼 dragino-165efc - Backup 🗙                                                                                                    | Θ | - | ٥        | > | ( |
|----------------------------------------------------------------------------------------------------|---|---|----------|---|---|
| ← → C ① 192.168.11.101/cgi-bin/luci//admin/system/flashops                                                                                                    | ☆ | 入 | <b>2</b> | 0 | D |
| dragino-165efc Status - Sensor - System - Network - Logout                                                                                                    |   |   |          |   | ^ |
| Actions Configuration                                                                                                    |   |   |          |   | Ì |
| Backup / Restore<br>Click "Generate archive" to download a tar archive of the current configuration files. To reset the firmware to its initial state, click "Perform reset" (only possible with<br>squashfs images).<br>Download backup: |   |   |          |   | l |
| Reset to defaults:  Ø Perform reset                                                                                                    |   |   |          |   | l |
| To restore configuration files, you can upload a previously generated backup archive here.<br>Restore backup: ファイルを選択 選択されていません 📵 Upload archive                                                                                          |   |   |          |   | l |
| Flash new firmware image Upload a sysupgrade-compatible image here to replace the running firmware. Check "Keep settings" to retain the current configuration (requires a compatible firmware image).                                     |   |   |          |   | l |
| Keep settings: ビ<br>Image: ファイルを選択 選択されていません 回 Flash image                                                                                                    |   |   |          |   |   |
| DRAGINO TECHNOLOGY CO., LIMITED                                                                                                    |   |   |          |   | * |

14 / 24

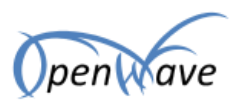

!!注意!!「Keep Settings」のチェックボックスのチェックを外しファームウェアの更新を行うと、 ネットワークの設定などが初期化されます。必要な物はバックアップを取得し、ファームウェアの更新後 は、設定をやり直ししてください。

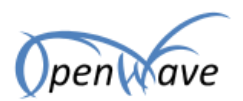

## 3.2. LG01-JP の設定

| C 🛈 1 | 192.168.11.101/cgi-bin/luci//admin/status/overvie | N                                  | ☆ 🔼             | 2 |
|-------|---------------------------------------------------|------------------------------------|-----------------|---|
|       | dragino-165efc Status -                           | Sensor - System - Network - Logout | AUTO REFRESH ON |   |
|       | Status                                            | IOT Server<br>MQTT                 |                 |   |
|       | System                                            | PowerUART<br>GPS Track Server      |                 |   |
|       | Hostname                                          | MicroController 5efc               |                 |   |
|       | Router Model                                      | Flash MCU<br>LoRa / LoRaWAN        |                 |   |
|       | Firmware Version                                  | TCP Client                         |                 |   |
|       | Build Time                                        | Sensor Data 1 15:47:25 CST 2018    |                 |   |
|       | Kernel Version                                    | 3.18.45                            |                 |   |
|       | Local Time                                        | Thu Jun 21 14:12:47 2018           |                 |   |
|       | Uptime                                            | 8d 1h 44m 52s                      |                 |   |
|       | Load Average                                      | 0.07, 0.08, 0.05                   |                 |   |
|       |                                                   |                                    |                 |   |
|       | Memory                                            |                                    |                 |   |
|       | Total Available                                   | 39316 kB / 61124 kB (64%)          |                 |   |
|       | Free                                              | 15336 kB / 61124 kB (25%)          |                 |   |
|       | Cached                                            | 16740 kB / 61124 kB (27%)          |                 |   |

「IoT Server」に、「LoRaWAN」を選択し、「Save & Apply」をクリックします。

(これにより、LG01-JP または、OLG01-JP を起動する際の、/usr/bin/lg01\_pkt\_fwd の自動実行設定 がされます。)

| 🕼 dragino-165efc - IOT Sen X                                 | Θ | - | ٥ | : | × |
|--------------------------------------------------------------|---|---|---|---|---|
| ← → C () 192.168.11.101/cgi-bin/luci//admin/sensor/iotserver | ☆ | ト | 2 | 0 | 0 |
| dragino-165efc Status - Sensor - System - Network - Logout   |   |   |   |   | ^ |
| Select IoT Server Select the IoT Server type to connect      |   |   |   |   |   |
| Select IoT Server                                            |   |   |   |   |   |
| IoT Server LoRaWAN T                                         |   |   |   |   |   |
| Log Debug Info Level 2                                       |   |   |   |   |   |
| Save & Apply Save Reset                                      |   |   |   |   |   |
| DRAGINO TECHNOLOGY CO., LIMITED                              |   |   |   |   |   |
|                                                              |   |   |   |   |   |
|                                                              |   |   |   |   |   |
|                                                              |   |   |   |   |   |

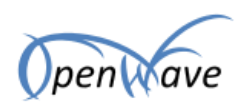

## 次に、「Sersor」→「LoRa / LoRaWAN」をクリックします。

| 🥱 dragino-165efc - IOT Sen 🗙                                                                                |                                                                                                    | Θ  | • 0 |
|----------------------------------------------------------------------------------------------------|----------------------------------------------------------------------------------------------------|----|-----|
| O 192.168.11.101/cgi-bin/luci//admin/sensor/ic                                                              | iserver                                                                                             | \$ | . 2 |
| dragino-165efc State                                                                                        | s + Sensor + System + Network + Logout                                                              |    |     |
| Select IoT Server<br>Select the IoT Server type to con<br>Select IoT Server<br>IoT Server<br>Log Debug Info | Lof Lever<br>Lof Lever<br>CPS Track Server<br>HicroController<br>Lof /LofaWAN<br>Lev<br>Sensor Data |    |     |
|                                                                                                    | Save & Apply Save Rese                                                                              |    |     |
| DRAGINO TECHNOLOGY CO.,                                                                                     | IMITED                                                                                              |    |     |
|                                                                                                    |                                                                                                    |    |     |
|                                                                                                    |                                                                                                    |    |     |
|                                                                                                    |                                                                                                    |    |     |
|                                                                                                    |                                                                                                    |    |     |

各項目を入力し、「Save & Apply」をクリックします。

| 🕼 dragino-165efc - Lo | Ra/L×                                                |                                           | Θ – Φ   |   |
|-----------------------|------------------------------------------------------|-------------------------------------------|---------|---|
| ← → C 🛈 192.*         | 168.11.101/cgi-bin/luci//admin/sensor/Lc             | łaWAN                                     | ☆ 💹 🌌 🧯 | • |
|                       | dragino-165efc Statu                                 | ✓ Sensor ✓ System ✓ Network ✓ Logout      |         |   |
|                       | LoRa Gateway Se<br>Configuration to communicate with | ttings<br>LoRa devices and LoRaWAN server |         |   |
|                       | LoRaWAN Server Sett                                  | ngs                                       |         |   |
|                       | Server Address                                       | router.as2.thethings.network              |         |   |
|                       | Server Port                                          | 1700                                      |         |   |
|                       | Gateway ID                                           | ABCDEF000000000                           |         |   |
|                       | Mail Address                                         | info@openwave.co.jp                       |         |   |
|                       | Latitude                                             | 35.47904702                               |         |   |
|                       | Longtitude                                           | 139.63153299                              |         |   |
|                       |                                                      |                                           |         |   |
|                       | Radio Settings                                       |                                           |         |   |
|                       | Radio settings requires MCU side                     | ketch support                             |         |   |
|                       | TX Frequency                                         | 923400000                                 |         |   |
|                       |                                                      | ateway's LoRa TX Frequency                |         |   |
|                       | RX Frequency                                         | 923200000                                 |         |   |
|                       |                                                      |                                           |         |   |

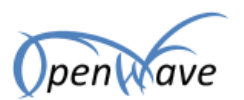

# ■LoRaWAN Server Settings

| 項目             | 設定値                                   |
|----------------|---------------------------------------|
| Server Address | router.as2.thethings.network          |
| Server Port    | 1700                                  |
| Gateway ID     | The Things Network で設定した、「ゲートウェイ EUI」 |
|                | 例 : A84041FFFF17C628(空白は除いてください)      |
| Mail Address   | 実在する、管理者のメールアドレスなど。                   |
| Latitude       | The Things Network のゲートウェイ登録時に設定した場所の |
|                | 「lat」の値。                              |
| Longtitude     | The Things Network のゲートウェイ登録時に設定した場所の |
|                | 「Ing」の値。                              |

#### ■Radio Settings

| 項目                 | 設定値                                   |
|--------------------|---------------------------------------|
| TX Frequency       | 923400000 など(ゲートウェイが LoRa 通信を送信する際の周波 |
|                    | 数)                                    |
| RX Frequency       | 923200000 など(ゲートウェイが LoRa 通信を受信する際の周波 |
|                    | 数)                                    |
| Encryption Key     | (設定不要。)                               |
| Spreading Factor   | SF10 など(ゲートウェイが LoRa 通信を受信する際の拡散率)    |
| Transmit Spreading | SF9 など(ゲートウェイが LoRa 通信を送信する際の拡散率)     |
| Factor             |                                       |
| Coding Rate        | 4/5                                   |
| Signal Bandwidth   | 125kHz                                |
| Preamble Length    | 8                                     |

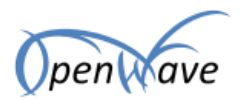

次に、LG01-JP上のLoRa モジュールのMCUを書き換えます。

<u>https://www.openwave.co.jp/opwcloud/index.php/s/C1c6vVAerwCFreK</u>から、バイナリファイル (single\_pkt\_fwd\_v003.hex) をダウンロードします。ダウンロードしたら、「Sensors」→「Flash

MCU」を開きます。

| 🕈 dragino-165efc - Overvie 🗙 🔪 |                                 |                                 | Θ -             | 0   |
|--------------------------------|---------------------------------|---------------------------------|-----------------|-----|
| → C ① 192                      | 2.168.11.101/cgi-bin/luci/admin |                                 | ዮ 🕁 📙           | 2 0 |
|                                | dragino-165efc Sta              |                                 | AUTO REFRESH ON |     |
|                                | Status                          | IOT Server<br>MQTT              |                 |     |
|                                | System                          | PowerUART<br>GPS Track Server   |                 |     |
|                                | Hostname                        | MicroController 5efc            |                 |     |
|                                | Router Model                    | Flash MCU                       |                 |     |
|                                | Firmware Version                | TCP Client                      |                 |     |
|                                | Build Time                      | Sensor Data 1 15:47:25 CST 2018 |                 |     |
|                                | Kernel Version                  | 3.18.45                         |                 |     |
|                                | Local Time                      | Wed Jun 27 19:47:15 2018        |                 |     |
|                                | Uptime                          | 6d 5h 31m 29s                   |                 |     |
|                                | Load Average                    | 0.00, 0.03, 0.02                |                 |     |
|                                | Memory                          |                                 |                 |     |
|                                | Total Available                 | 36428 kB / 61124 kB (59%)       |                 |     |
|                                | Free                            | 12576 kB / 61124 kB (20%)       |                 |     |
|                                | Cached                          | 16612 kB / 61124 kB (27%)       |                 |     |

「ファイルを選択」をクリックし、single\_pkt\_fwd\_v003.hex を指定します。その後、「Flash Image」 をクリックしてください。

| 🝠 dragino-165efc - | Flash M ×                                                  | Θ – | ٥ |
|--------------------|------------------------------------------------------------|-----|---|
| - > C 🛈 19         | 12.168.11.101/cgi-bin/luci//admin/sensor/flashmcu          | * 🗷 | 0 |
|                    | dragino-165efc Status - Sensor - System - Network - Logout |     |   |
|                    | Upload Image to MCU                                        |     |   |
|                    | MCU Image: ファイルを選択 single_pktv003.hex 🙆 Flash Image        |     |   |
|                    | DRAGINO TECHNOLOGY CO., LIMITED                            |     |   |
|                    |                                                            |     |   |
|                    |                                                            |     |   |
|                    |                                                            |     |   |
|                    |                                                            |     |   |
|                    |                                                            |     |   |
|                    |                                                            |     |   |

以上で、LG01-JPの設定は完了です。

19 / 24

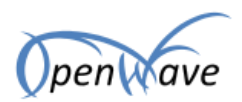

## 4. センサーノード(LoRa Mini、LoRa Mini Dev)の設定

次に、LoRa Mini、または LoRa Mini Dev に、プログラムを書き込みし、ゲートウェイと通信できるよう にします。

#### 4.1. 前提

- プログラムの書き込みは、パソコンと USB ケーブルで LoRa Mini (LoRa Mini の場合は、LoRa Test Utility が必要です)、または LoRa Mini Dev を接続し、ArduinoIDE で書き込みします。こちらの準 備ができていることが前提となります。
- サンプルプログラムは、温度、湿度センサーのデータを The Things Network に送信するプログラム になっています。以下の図を参考に、LoRa Mini と温度、湿度センサー(DTH11)を接続しておいて ください。

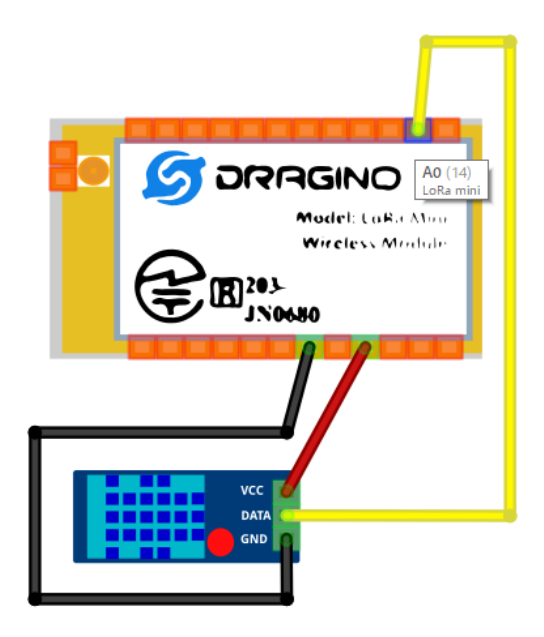

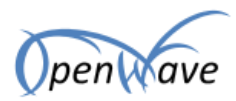

README.md

# 4.2. プログラムについて

ArduinoIDE に、LoRaWAN 通信を行うためのプログラム用のライブラリである、LMIC(LoraWAN-in-C library)をインストールします。

#### arduino-lmic-master-for-LG01-JP.zip &

https://www.openwave.co.jp/opwcloud/index.php/s/LqMCRtKXkD04rVG

からダウンロードして、解凍し、C:¥Users¥xxxx¥ドキュメント¥Arduino¥libraries¥(環境によって異 なりますので、ArduinoID のライブラリのフォルダを確認してください)に、解凍した arduino-lmicmaster-for-LG01-JP をコピーします。

|                                                                                                    | , instances                                                                                                    |                                                                                                    |
|----------------------------------------------------------------------------------------------------|----------------------------------------------------------------------------------------------------|----------------------------------------------------------------------------------------------------|
| (前)                                                                                                    | 更新日時                                                                                                    | 種類                                                                                                    |
| Adafruit_Circuit_Playground                                                                                                    | 2018/05/01 14:47                                                                                                    | ファイル フォルダー                                                                                                    |
| Adafruit_Unified_Sensor                                                                                                    | 2017/11/10 17:54                                                                                                    | ファイル フォルダー                                                                                                    |
| arduino-Imic-master-for-LG01-JP                                                                                                    | 2018/06/13 13:55                                                                                                    | ファイル フォルダー                                                                                                    |
| Bridge                                                                                                    | 2018/05/01 14:46                                                                                                    | ファイル フォルダー                                                                                                    |
| DHT_sensor_library                                                                                                    | 2017/11/10 17:53                                                                                                    | ファイル フォルダー                                                                                                    |
| Firmata                                                                                                    | 2018/05/01 14:47                                                                                                    | ファイル フォルダー                                                                                                    |
| LoRa                                                                                                    | 2017/12/06 12:30                                                                                                    | ファイル フォルダー                                                                                                    |
| SD                                                                                                    | 2018/05/01 14:47                                                                                                    | ファイル フォルダー                                                                                                    |
| TheThingsNetwork                                                                                                    | 2018/05/01 14:48                                                                                                    | ファイル フォルダー                                                                                                    |
| TinyGPS-13                                                                                                    | 2017/11/21 11:58                                                                                                    | ファイル フォルダー                                                                                                    |
| readme.txt                                                                                                    | 2016/07/25 11:58                                                                                                    | テキスト ドキュメント                                                                                                    |
| Λ > PC > K≠τXVK > Arduin                                                                                                    | o > libraries > arduino-In                                                                                                    | nic-master-for-l G01-                                                                                                    |
| ↑ - PC > ドキュメント > Arduing                                                                                                    | o > libraries > arduino-In<br>更新日時                                                                                                    | nic-master-for-LG01-<br>種類                                                                                                    |
| ↑ <mark>· · PC · ドキュメント · Arduina</mark><br>前 ^                                                                                                    | o > libraries > arduino-In<br>更新日時                                                                                                    | nic-master-for-LG01-<br>種類<br>ファイル・フォルダー                                                                                                    |
| ↑ PC > ドキュメント > Arduina<br>前 ^<br>assets                                                                                                    | b > libraries > arduino-In<br>更新日時<br>2018/06/13 13:55<br>2018/06/13 13:55                                                                                                    | nic-master-for-LG01-<br>種類<br>ファイル フォルダー<br>ファイル フォルダー                                                                                                    |
| ↑ PC > ドキュメント > Arduina<br>前<br>assets<br>doc                                                                                                    | o > libraries > arduino-Im<br>更新日時<br>2018/06/13 13:55<br>2018/06/13 13:55<br>2018/06/13 13:55                                                                                                    | nic-master-for-LG01-<br>種類<br>ファイル フォルダー<br>ファイル フォルダー<br>ファイル フォルダー                                                                                                    |
| ↑ PC > ドキュメント > Arduing<br>前<br>assets<br>doc<br>examples                                                                                                    | b > libraries > arduino-In<br>更新日時<br>2018/06/13 13:55<br>2018/06/13 13:55<br>2018/06/13 13:55<br>2018/06/13 13:55                                                                                                    | nic-master-for-LG01-<br>種類<br>ファイル フォルダー<br>ファイル フォルダー<br>ファイル フォルダー<br>ファイル フォルダー                                                                                           |
| ↑ PC > ドキュメント > Arduina<br>前 assets doc examples project_config                                                                                                    | b > libraries > arduino-lm<br>更新日時<br>2018/06/13 13:55<br>2018/06/13 13:55<br>2018/06/13 13:55<br>2018/06/13 13:55<br>2018/06/13 13:55<br>2018/06/13 13:55                                                                                                    | nic-master-for-LG01-<br>種類<br>ファイル フォルダー<br>ファイル フォルダー<br>ファイル フォルダー<br>ファイル フォルダー<br>ファイル フォルダー                                                                             |
| ↑ PC > ドキュメント > Arduing<br>前<br>assets<br>doc<br>examples<br>project_config<br>src<br>ugitionore                                                                        | o > libraries > arduino-lm<br>更新日時<br>2018/06/13 13:55<br>2018/06/13 13:55<br>2018/06/13 13:55<br>2018/06/13 13:55<br>2018/06/13 13:55<br>2018/06/13 13:55                                                                                                    | nic-master-for-LG01-<br>種類<br>ファイル フォルダー<br>ファイル フォルダー<br>ファイル フォルダー<br>ファイル フォルダー<br>ファイル フォルダー<br>ファイル フォルダー<br>テキスト ドキュメント                                                |
| ↑ PC > ドキュメント > Arduina<br>前 assets doc examples project_config src .gitignore .hgianore                                                                                | b > libraries > arduino-lm<br>更新日時<br>2018/06/13 13:55<br>2018/06/13 13:55<br>2018/06/13 13:55<br>2018/06/13 13:55<br>2018/06/13 13:55<br>2018/06/13 13:55<br>2018/06/13 13:55                                                                                 | nic-master-for-LG01-<br>種類<br>ファイル フォルダー<br>ファイル フォルダー<br>ファイル フォルダー<br>ファイル フォルダー<br>ファイル フォルダー<br>テキスト ドキュメント<br>HGIGNORE ファイノ                                             |
| ↑ PC > ドキュメント > Arduing<br>前<br>assets<br>doc<br>examples<br>project_config<br>src<br>.gitignore<br>.hgignore<br>.travis.vml                                            | b > libraries > arduino-lm<br>更新日時<br>2018/06/13 13:55<br>2018/06/13 13:55<br>2018/06/13 13:55<br>2018/06/13 13:55<br>2018/06/13 13:55<br>2018/06/13 13:55<br>2018/06/13 13:55<br>2018/06/13 13:55<br>2018/06/13 13:55                                         | nic-master-for-LG01-<br>種類<br>ファイル フォルダー<br>ファイル フォルダー<br>ファイル フォルダー<br>ファイル フォルダー<br>ファイル フォルダー<br>テキスト ドキュメント<br>HGIGNORE ファイル<br>YML ファイル                                 |
| ↑ PC > ドキュメント > Arduing<br>assets<br>doc<br>examples<br>project_config<br>src<br>.gitignore<br>.hgignore<br>.travis.yml<br>HOWTO-ADD-REGION.md                          | b > libraries > arduino-lm<br>更新日時<br>2018/06/13 13:55<br>2018/06/13 13:55<br>2018/06/13 13:55<br>2018/06/13 13:55<br>2018/06/13 13:55<br>2018/06/13 13:55<br>2018/06/13 13:55<br>2018/06/13 13:55<br>2018/06/13 13:55<br>2018/06/13 13:55                     | nic-master-for-LG01-<br>種類<br>ファイル フォルダー<br>ファイル フォルダー<br>ファイル フォルダー<br>ファイル フォルダー<br>ファイル フォルダー<br>テキスト ドキュメント<br>HGIGNORE ファイル<br>YML ファイル<br>MD ファイル                      |
| ↑ PC > ドキュメント > Arduina<br>前<br>assets<br>doc<br>examples<br>project_config<br>src<br>.gitignore<br>.hgignore<br>.hgignore<br>HOWTO-ADD-REGION.md<br>library.properties | b > libraries > arduino-lm<br>更新日時<br>2018/06/13 13:55<br>2018/06/13 13:55<br>2018/06/13 13:55<br>2018/06/13 13:55<br>2018/06/13 13:55<br>2018/06/13 13:55<br>2018/06/13 13:55<br>2018/06/13 13:55<br>2018/06/13 13:55<br>2018/06/13 13:55<br>2018/06/13 13:55 | nic-master-for-LG01-<br>種類<br>ファイル フォルダー<br>ファイル フォルダー<br>ファイル フォルダー<br>ファイル フォルダー<br>ファイル フォルダー<br>ファイル フォルダー<br>テキスト ドキュメント<br>HGIGNORE ファイル<br>YML ファイル<br>PROPERTIES ファイ |

21 / 24

2018/06/13 13:55 MD ファイル

ታ

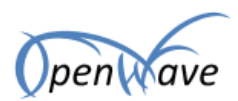

アクティベーションの方式が、ABP か OTAA でプログラムが異なります。

#### ※ABP の場合

https://www.openwave.co.jp/opwcloud/index.php/s/SykW5NGJZfqvLJW

からスケッチをダウンロードして解凍し、ArduinoIDE で開いてください。

39行目からのデバイスアドレス、ネットワークセッションキー、アプリケーションキーの値を、The Things Network の「2.5 デバイスの登録」で作成したデバイスの値に変更します。

39 /\*+ \* 以下の、デバイスアドレス、ネットワークセッションキー、アプリケーションセッションキー↓ \* を、The Things Networkで取得した値に変更してください。↓ 40 41 42 \*/↓ |// デバイスアドレス↓ 43 static const u4\_t DEVADDR = 0x00000000;↓ // ネットワークセッションキー↓ 44 45 static const PROGMEM u1\_t NWKSKEY[16] = { 0x00, 0x00, 0x00, 0x00, 0x00, 0x00, 0x00, 0x00, 0x00, 0x( // アプリケーションセッションキー↓ 46 47 static const u1\_t PROGMEM APPSKEY[16] = { 0x00, 0x00, 0x00, 0x00, 0x00, 0x00, 0x00, 0x00, 0x00, 0x00, 0x0 48

上記の値は、The Things Network のデバイスの詳細画面で確認できます。

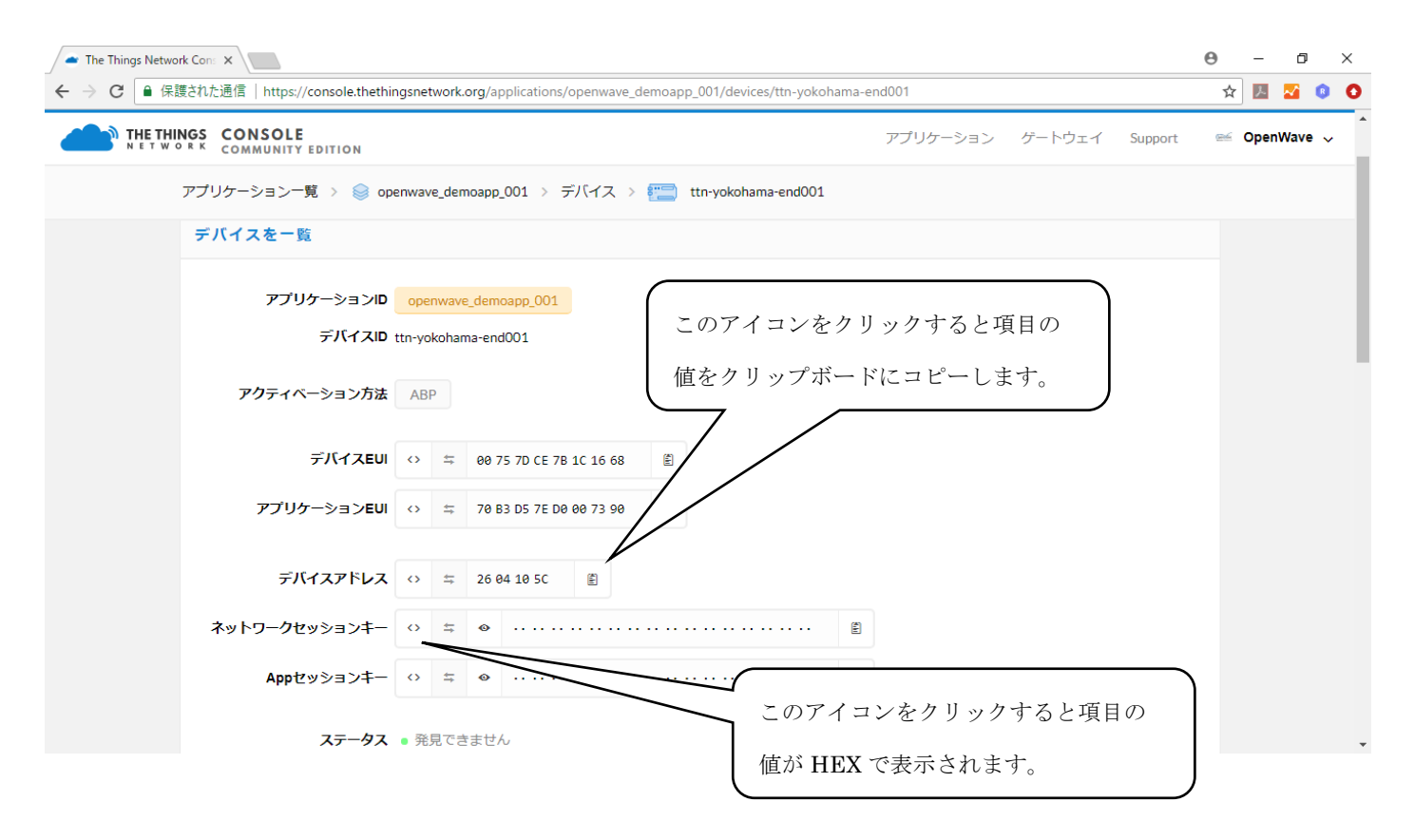

22 / 24

©2018 株式会社オープンウェーブ

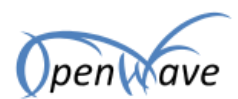

#### ※OTAA の場合

https://www.openwave.co.jp/opwcloud/index.php/s/ljNzKY7p1wJdcTo

からスケッチをダウンロードして解凍し、ArduinoIDE で開いてください。

40行目からのデバイス EUI、アプリケーション EUI、アプリケーションキーの値を、The Things Network の「2.5 デバイスの登録」で作成したデバイスの値に変更します。デバイス EUI と、アプ リケーション EUI は、lsb で記述してください(lsb については下図を参照ください)。

40 /\*+ \* 以下の、デバイスEUI、アプリケーションEUI、アプリケーションセッションキー↓ 41 The Things Networkで取得した値に変更してください。↓ 42 \*を. \* デバイスEUI、アプリケーションEUIは、LSBの値を取得してください。↓ 43 \*/↓ 44 // デバイスEUI↓ 45 static const u1\_t PROGMEM DEVEUI[8]={ 0x00, 0x00, 0x00, 0x00, 0x00, 0x00, 0x00, 46 // アブリケーションEUI↓ 47 48 |static const u1\_t PROGMEM APPEUI[8]={ 0x00, 0x00, 0x00, 0x00, 0x00, 0x00, 0x00, 49 // アブリケージョンキー↓ 50 |static const u1\_t PROGMEM APPKEY[16] = { 0x00, 0x00, 0x00, 0x00, 0x00, 0x00, 0x0

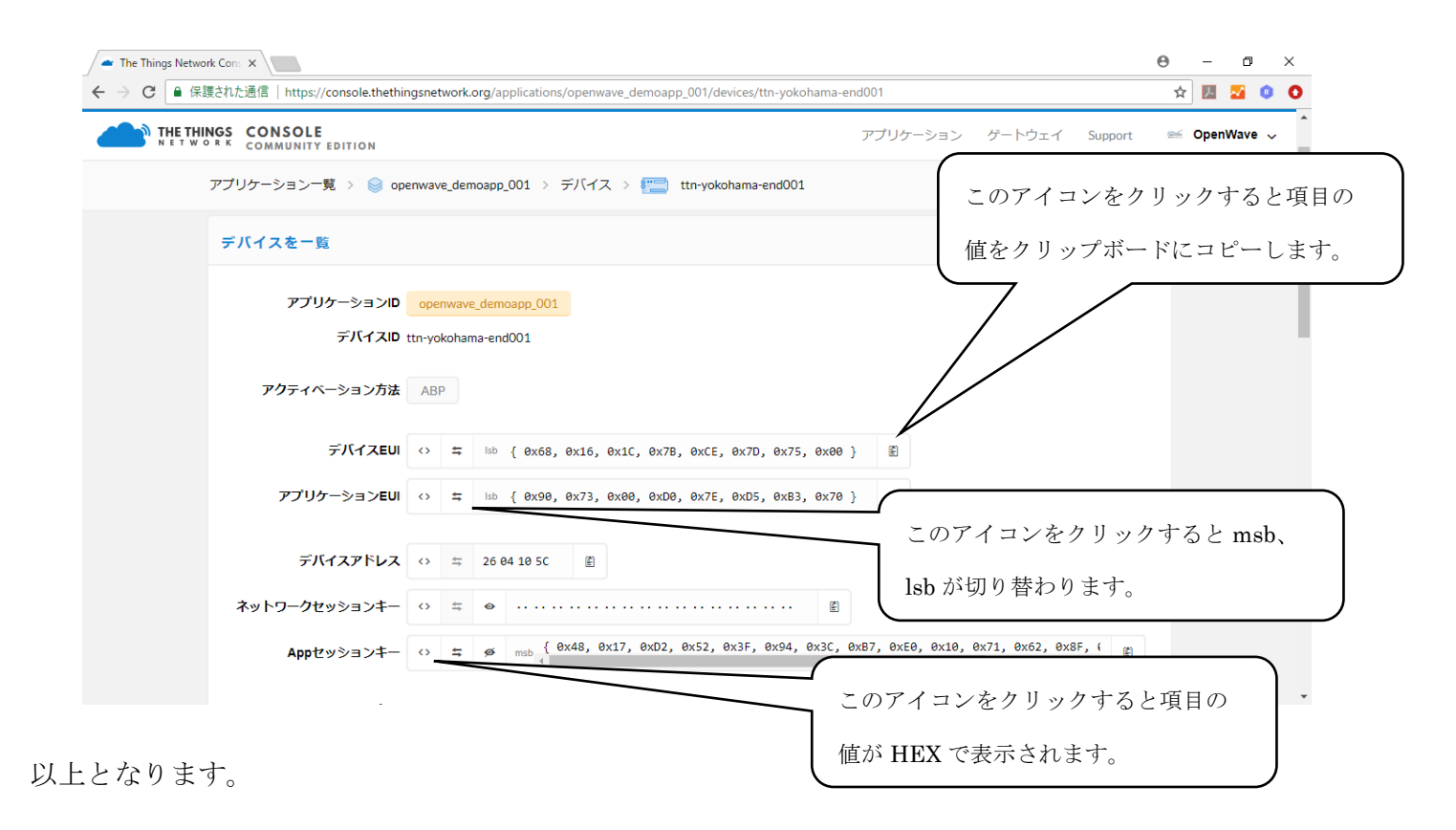

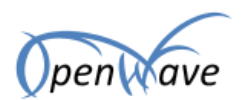

#### 4.3. 備考

エンドノードのSF 値の変更や、周波数の変更は、LMiC ライブラリのコンフィグファイルで行います。

 $\label{eq:arduino} \ensuremath{\&} \ensuremath{\&} \ensuremath{\&} \ensuremath{\&} \ensuremath{\&} \ensuremath{\&} \ensuremath{arduino}\ensuremath{arduino}\ensuremath{ard$ 

AS923 で、DR10 以外で通信する場合に以下を define してください。 また、Join 時の DR 値を変更するため、lmic\_bandplan\_as923.h の LMICbandplan\_getInitialDrJoin()も 変更してください。

#### #define OTHER\_DR\_AS923

送信する際の DR 値の変更は、プログラムで行います。

// 送信時の DR 値の設定

LMIC\_setDrTxpow(AS923\_DR\_SF10,13);

// RX2 ウィンドウの DR 値設定

LMIC.dn2Dr = AS923\_DR\_SF9;

#### $\label{eq:asymptotic} \ensuremath{\mathbb{X}} \ensuremath{\mathbb{X}} \ensuremath{\mathbb{X}}\ensuremath{\mathbb{X}}\ensuremath{\mathbb{$

送受信の周波数の設定は、lorabase\_as923.h で行います。LG01-JP は1 チャンネルなので、AS923\_F1 および AS923\_F2 は同じ値にしてください。

enum {

| AS923_F1    | = 923200000, | // g1 | SF7-12            |
|-------------|--------------|-------|-------------------|
| AS923_F2    | = 923200000, | // g1 | SF7-12            |
| AS923_FDOWN | = 923400000, | //    | (RX2 freq, DR2)   |
| AS923_FBCN  | = 923400000, | //    | default BCN, DR3  |
| AS923_FPING | = 923400000, | //    | default ping, DR3 |

};

24 / 24